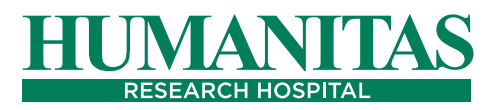

# TELEMONITORAGGIO POST-CHIRURGIA TORACICA ROBOTICA

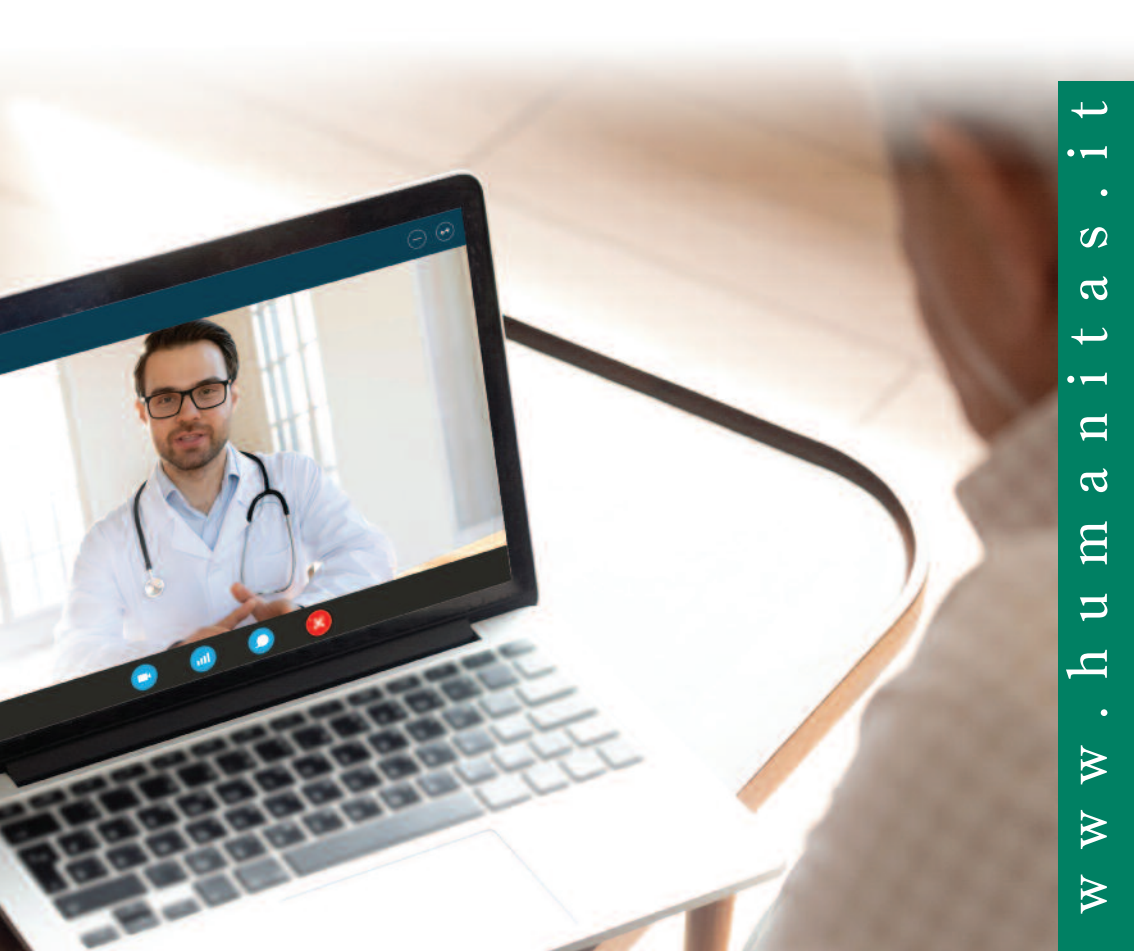

### GUIDA RAPIDA PER UTENTE

#### **ACCEDI E MISURA**

Dal menu dello smartphone, cliccare sull'icona dell'app ADiLife.

È necessario inserire, all'interno della schermata iniziale, le credenziali di accesso (email e password) che vi sono state rilasciate.

Per effettuare una misurazione cliccare su "Aggiungi misura". Si accederà in questo modo al menu delle misurazioni singole e continue.

#### **CARATTERISTICHE DISPOSITIVO ADI BOX HC03**

Il dispositivo ha un connettore per la carica USB (a) e 3 sensori di contatto per saturazione d'ossigeno (b), temperatura ed elettrocardiogramma (c) e una placca in metallo inferiore per l'elettrocardiogramma (d). Per maggiori informazioni su come eseguire le misurazioni, leggere quanto segue.

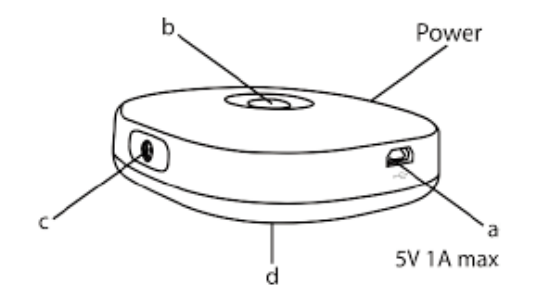

#### OSSIMETRIA

Selezionare la misurazione desiderata premendo Ossimetria. Per avviare la misura toccare prima misurazione automatica. Una volta ottenuti i valori della misurazione cliccare sulla freccia in basso a destra.

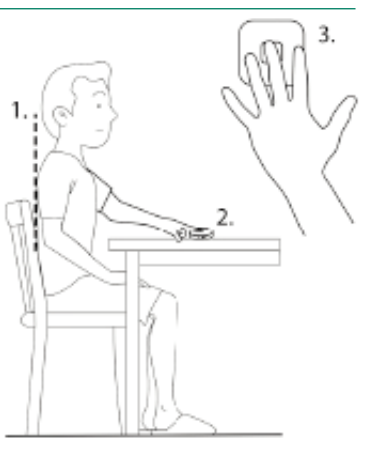

#### **TEMPERATURA**

Selezionare la misurazione desiderata premendo Temperatura. Per avviare la misura toccare prima misurazione automatica. Una volta ottenuti i valori della misurazione cliccare sulla freccia in basso a destra.

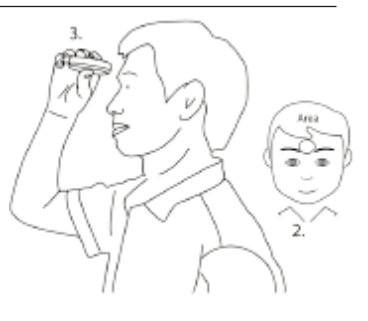

#### **PRESSIONE ARTERIOSA**

Dopo aver indossato la fascia e seguito le indicazioni del disegno sottostante, selezionare la dicitura pressione arteriosa. Per avviare la misurazione toccare prima misurazione automatica.

Una volta ottenuti i valori della misurazione cliccare sulla freccia in basso a destra.

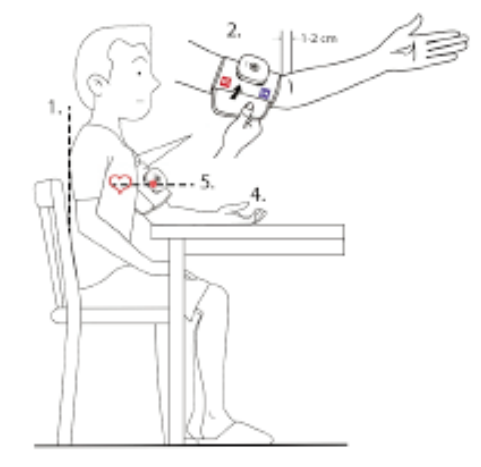

#### MANUALE D'USO UTENTE VIDEO CONTACT

#### INTRODUZIONE

• Con il modulo VIDEO CONTACT integrato all'interno della piattaforma ADILIFE potrete entrare in videoconferenza da PC.

• Come browser è possibile utilizzare Firefox o Chrome in quanto Explorer ed Edge al momento non supportano applicazioni Web RTC.

• Il video contact è usufruibile da Smartphone, Tablet e PC, con sistemi operativi Windows, IOS e Android.

#### ACCESSO AL VIDEO CONTACT

• Per effettuare l'accesso alla video comunicazione è necessario che l'utente abbia ricevuto al suo indirizzo di posta elettronica un invito alla televisita dalla struttura sanitaria di riferimento.

• Per poter accedere alla televisita è sufficiente cliccare il link all'interno del corpo della mail. A questo punto viene aperta una pagina internet che consente l'accesso alla video conferenza.

• Cliccando accedi a videoconferenza si entra direttamente nella applicazione di video comunicazione. Appena l'operatore sanitario accede alla stanza virtuale, si avvia la televisita.

#### FUNZIONALITA' DEL VIDEO CONTACT

• Nella parte superiore della schermata sono presenti tutti i comandi disponibili per poter usufruire delle funzionalità del modulo video contact per la televisita.

• Sarà inoltre possibile impostare una lingua differente, usufruire della chat, condividere file e anche il proprio schermo.

Informazioni

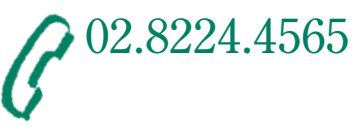

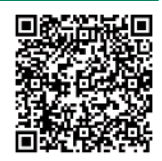

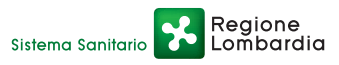

## **IRCCS Istituto Clinico Humanitas**

Via Manzoni, 56 - 20089 Rozzano (MI) **Centralino** Tel. 02.82241

Direzione Medico Sanitaria Dott. Michele Lagioia

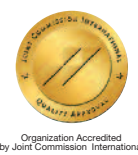

www.humanitas.it